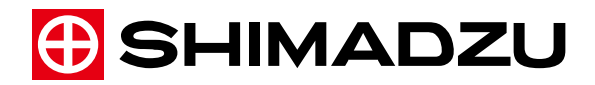

## AOC-6000 制御ソフトウェア バージョンアップ手順書

### 1 はじめに

本バージョンアップを実行することにより、以下のアップデートをすることができます。

| 対象ソフトウェア          | アップデート内容                            |
|-------------------|-------------------------------------|
| (GCMSsolution 用)  | Ver.1 以降から最新の Ver.2.1 ヘアップデート可能     |
| AOC-6000 制御ソフトウェア |                                     |
| (LabSolutions 用)  | Ver.1.00 以降から最新の Ver.2.10 ヘアップデート可能 |
| AOC-6000 サポートキット  |                                     |

AOC-6000/AOC-6000 Plus をご使用中のお客様は下記の手順でアップデートしてください。

本バージョンアップ作業では、GCMSsolution、LabSolutions、および本体のファームウェアをア ップデートする必要はありません。

また、AOC-5000/AOC-5000 Plus をご使用のお客様は、本バージョンアップ作業は不要です。

\*本ご案内及びワークステーションソフトに関するお問い合わせは、以下の窓口で承っております。 島津コールセンター(フリーダイヤル 0120-131-691、左記で繋がらないとき: 075-813-1691)

### 2 ソフトウェアインストール状況のご確認

ソフトウェアのインストール状況によって、行っていただく作業が異なります。以下の手順でイン ストール状況をご確認いただき、参照先の手順を実施いただきますようお願いいたします。

1) [スタート] メニューから [Windows システム ツール] - [コントロール パネル] をクリッ クします。

(Windows 7 の場合、[スタート] メニューから [コントロール パネル] をクリックします。)

- 2) [コントロール パネル] 画面が開きます。
- 3) [プログラムと機能]をクリックします。
- 4) プログラムの一覧に [AOC-5000/6000 Control Software] が表示されているかを確認してくだ さい。確認後、以下の表に記載した参照先の手順でアップデートしてください。

| AOC-5000/6000<br>Control Software | アップデート対象ソフトウェア    | アップデート手順                                                                    |
|-----------------------------------|-------------------|-----------------------------------------------------------------------------|
| 一覧にない                             | AOC-6000 制御ソフトウェア | 「4 (GCMSsolution 用)<br>AOC-6000 制御ソフトウェアのアップ<br>デート方法」<br>の手順でアップデートしてください。 |
| 一覧にある                             | AOC-6000 サポートキット  | 「5 (LabSolutions 用)<br>AOC・6000 サポートキットのアップデ<br>ート方法」<br>の手順でアップデートしてください。  |

また、AOC-6000 シリーズ本体のファームウェアのバージョンによって、インストールに使用する ファイルが異なります。以下の手順でファームウェアのバージョンをご確認ください。

- 1) AOC-6000 シリーズ本体のハンディターミナル (PAL ターミナル)のメイン画面から[Options] を選択します。
- 2) [About] にカーソルを合わせ、[Select] を選択します。
- 3) [Product Version] の項目の数字を確認します。この数字が AOC-6000 シリーズのファームウェアのバージョンを表します。

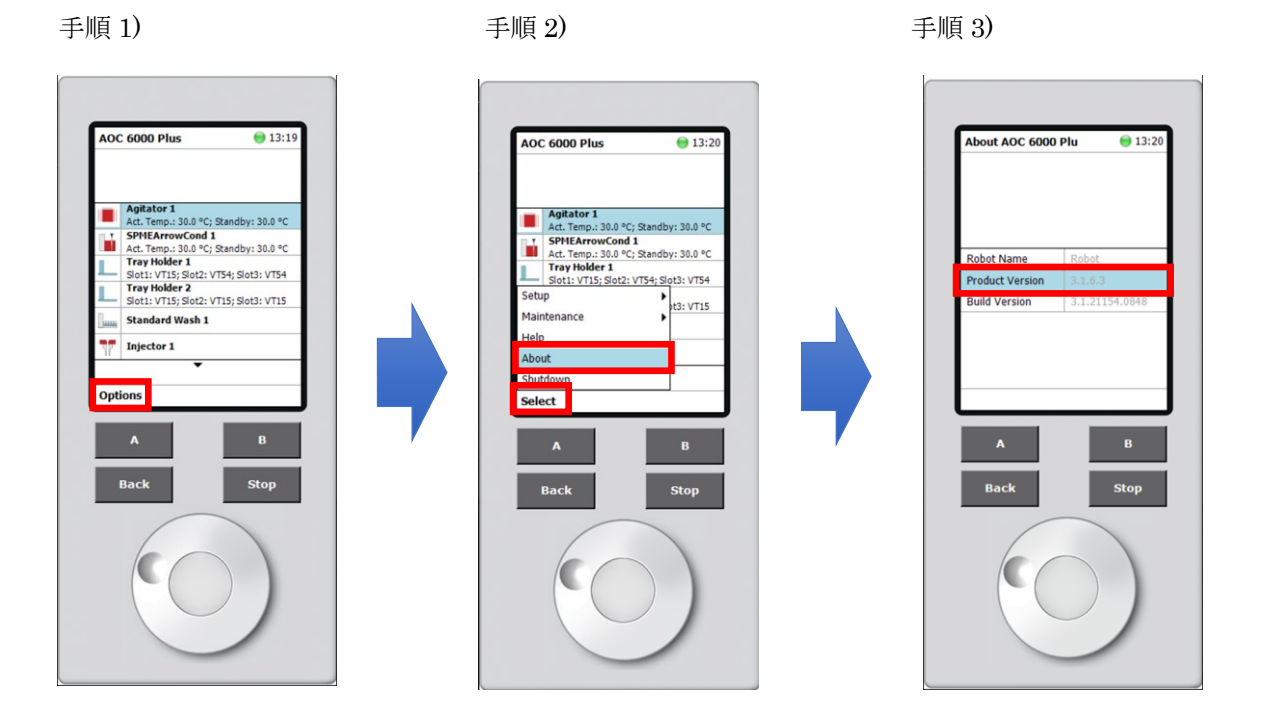

### 3 アップデートプログラムのダウンロード方法

ここでは、アップデートプログラムをダウンロードする PC と、AOC-6000 制御ソフトウェアあるい は AOC-6000 サポートキットがインストールされた PC とが異なることを前提として説明していま す。AOC-6000 制御ソフトウェアあるいは AOC-6000 サポートキットがインストールされた PC か らアップデートプログラムをダウンロードする場合、「3-2 アップデートプログラムのコピー」の作 業は不要です。

### 3-1 <u>アップデートプログラムのダウンロード</u>

以下の URL にアクセスし、シリアル番号を含むお客様情報を入力し、アップデートプログラムの 圧縮ファイルをダウンロードしてください。複数の装置を所有されている場合は、全てのシリアル 番号を入力してください。ダウンロードファイルは、Windowsの標準機能で展開できる ZIP 形式 となっています。ダウンロードするフォルダはどこでもかまいません。

<URL>https://www.an.shimadzu.co.jp/cm/aoc\_dl.htm

(シリアル番号入力画面例)

| ご勤務先 ※                      |                               |                                 |                                |                               |                         |          |        |
|-----------------------------|-------------------------------|---------------------------------|--------------------------------|-------------------------------|-------------------------|----------|--------|
| ご勤務先ふりがな                    |                               |                                 |                                |                               |                         |          |        |
| 所屬部署 ※                      |                               |                                 |                                |                               |                         |          |        |
| ご勤務先住所                      | 郵便番号<br>都道府県 お選び下さい           | -                               |                                |                               |                         |          |        |
| 電話番号 ※                      |                               |                                 |                                |                               |                         |          | -      |
| お名前 ※                       | 姓:                            |                                 | 名:                             |                               |                         |          |        |
| お名前ふりがな                     | 姓:                            |                                 | 名:                             |                               |                         |          |        |
| E-mailアドレス 💥                |                               |                                 |                                |                               |                         |          | ī l    |
| シリアル番号 ※                    |                               |                                 |                                |                               |                         |          |        |
|                             | シリアル番号はお送りした<br>複数のシリアル番号をお # | ]<br>]<br>]<br>に封筒の宛名<br>持ちの場合、 | の右下部1<br>複数入力?                 | こ記載され<br>をお願いし                | ています。<br>ます。            |          |        |
| インストールす<br>してください。          | るアップデートソフトウェ                  | アの種類、万                          | ₹びAOC-6                        | 600シリ-                        | -ズのファーム                 | ウェアの     | )下記で選択 |
| インストールするア<br>種類を選択してくださ     | ップデートソフトウェアの<br>きい。 ※         | いずれかー<br>〇 GCMSs<br>〇 LabSol    | つを選択(<br>iolution用<br>utions用A | してくださ<br>AOC-6000<br>AOC-6000 | い。<br>)制御ソフトウ<br>サポートキッ | フェア<br>ト |        |
| AOC-6000本体のフ;<br>バージョンを選択して | ァームフェアの<br>てください。 ※           | いずれか—<br>○3.1.6.3<br>○2.2.8/    | つを選択(<br>3 / 3.1.6.<br>2.1.3   | してくださ<br>2 / 2.3.7            | L1.                     |          |        |
|                             | 確認画面へ                         |                                 |                                |                               | キャンセル                   | -        |        |

### 3-2 <u>アップデートプログラムのコピー</u>

ブランクの DVD や十分に空き容量のある USB メモリなど、データを他の PC に持ち運ぶことので きるメディアを用意し、3-1 でダウンロードしたファイルをコピーします。このメディアを使用し て AOC-6000 制御ソフトウェアがインストールされた PC にアップデートプログラムをコピーしま す。コピーするフォルダはどこでもかまいません。

### **3-3** <u>アップデートプログラムの展開</u>

アップデートプログラムを右クリックして「すべて展開」を選択してください。あとは画面の指示 にしたがってファイルを展開してください。

### 4 (GCMSsolution 用) AOC-6000 制御ソフトウェアのアップデート方法

### 4-1 <u>アンインストール</u>

- 1) GCMS 分析など、Windows 上で起動しているすべてのプログラムを終了します。
- 2) AOC-6000 制御ソフトウェアをアンインストールするときは、必ず2つのプログラムをアン インストールしてください。
- 3) [スタート] メニューから [Windows システム ツール]・[コントロール パネル] をクリックします。
   (Windows 7 の場合、[スタート] メニューから [コントロール パネル] をクリックします。)
- 4) [コントロール パネル] 画面が開きます。
- 5) [プログラムと機能] をクリックします。
- 6) プログラムの一覧で [Instrument Control Solution] をダブルクリックします。

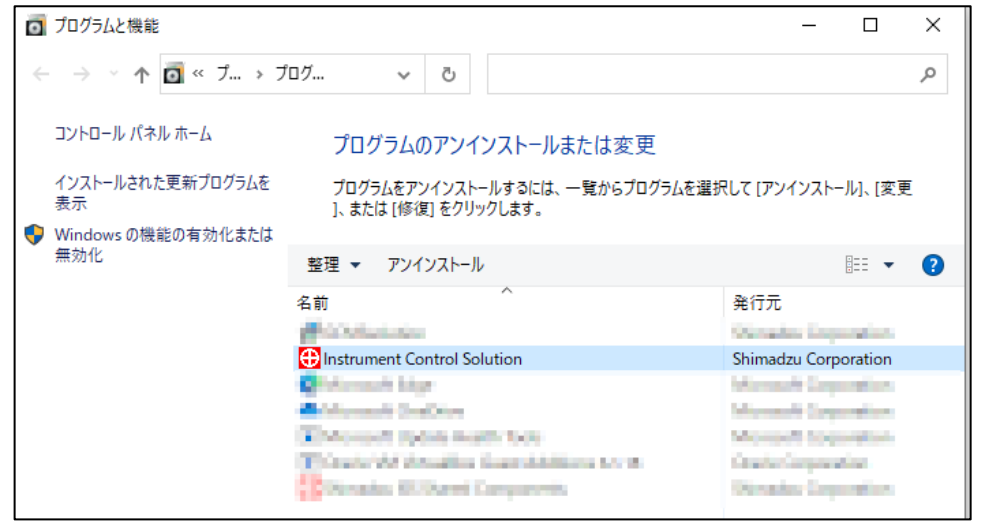

7) アンインストール(削除)の確認のメッセージが開きます。[はい]をクリックすると、 Instrument Control Solution のプログラムファイルがアンインストール(削除)されます。

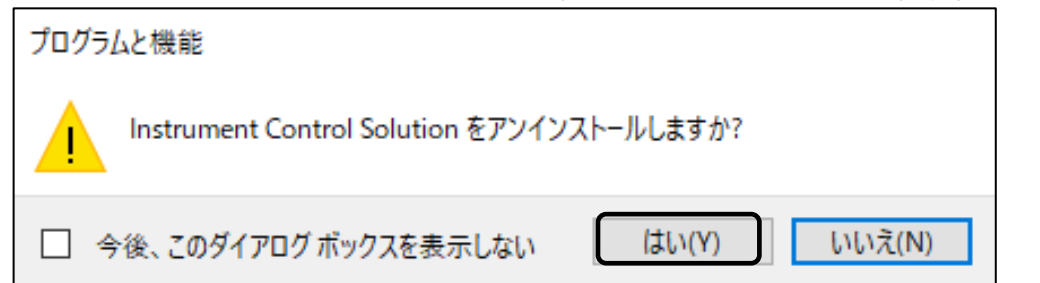

225-46231

8) プログラムの一覧で [Shimadzu ISS Shared Components] をダブルクリックします。

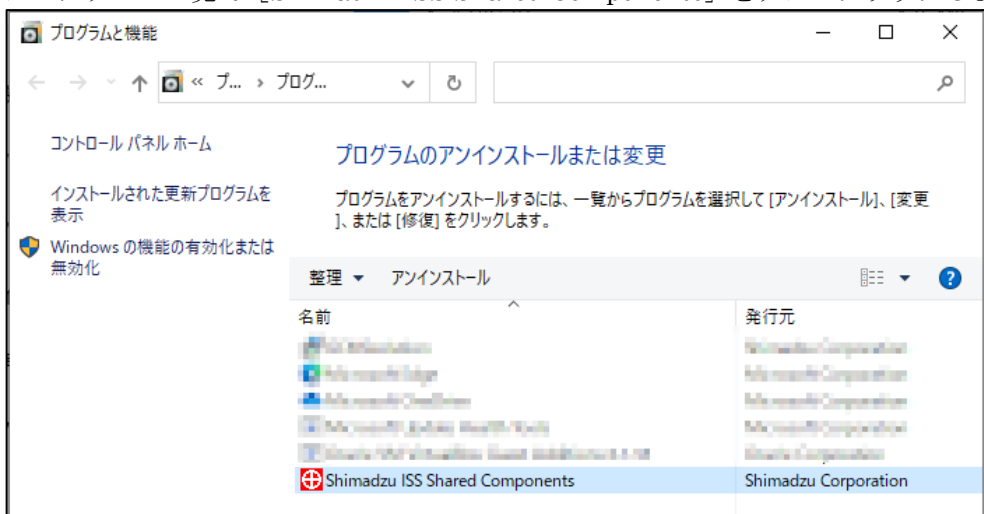

9) アンインストール(削除)の確認のメッセージが開きます。[はい]をクリックすると、 Shimadzu ISS Shared Components のプログラムファイルがアンインストール(削除)され ます

| プログラムと機能                         |                |
|----------------------------------|----------------|
| Shimadzu ISS Shared Components & | をアンインストールしますか? |
| □ 今後、このダイアログボックスを表示しない           | はい(Y) いいえ(N)   |

10) アンインストールが終了したら、Windows を再起動します。

### 4-2 <u>インストール</u>

 ダウンロードしたアップデートプログラムの Autorun.exe を実行します。
 [次のプログラムにこのコンピューターへの変更を許可しますか]というメッセージが表示 されることがあります。そのときは [はい]をクリックしてください。

|               | 0 2010 |
|---------------|--------|
| 名前 ^          |        |
| 2.10          |        |
| CheckData     |        |
| FW            |        |
| Manual        |        |
| Method        |        |
| PsiPortPlates |        |
| Regist        |        |
| Script        |        |
| Setup         |        |
| AUTORUN.EXE   |        |
| JAUTORUN.INF  |        |
| 📓 AUTORUN.INI |        |
|               |        |

自動的に [Shimadzu ISS Shared Components] がインストールされます。

| 👘 Shimadzi             | u ISS Shared Components - InstallShield Wizard – 🗌 🗙                                                                  |
|------------------------|----------------------------------------------------------------------------------------------------|
| Installing<br>The prog | Shimadzu ISS Shared Components<br>ram features you selected are being installed.                                      |
| 13                     | Please wait while the InstallShield Wizard installs Shimadzu ISS Shared<br>Components. This may take several minutes. |
|                        | Status:                                                                                                    |
|                        | Writing system registry values                                                                                        |
|                        |                                                                                                    |
|                        |                                                                                                    |
|                        |                                                                                                    |
|                        |                                                                                                    |
|                        |                                                                                                    |
|                        |                                                                                                    |
|                        |                                                                                                    |
| InstallShield          |                                                                                                    |
|                        | < Back Next > Cancel                                                                                                  |

# 1 注記

[Shimadzu ISS Shared Components] のインストールにはしばらく時間がかかります。 インストール中に [Cancel] ボタンをクリックしないでください。

しばらくすると、[Welcome to the InstallShield Wizard for Instrument Control Solution] 画面に戻ります。

[Next > ] をクリックします。
 [Instrument Setup] 画面が開きます。

| Instrument Control Solution | InstallShield Wirard                                                                                               | $\sim$ |
|-----------------------------|----------------------------------------------------------------------------------------------------|--------|
|                             | Welcome to the InstallShield Wizard for<br>Instrument Control Solution                                             | ~      |
|                             | The InstallShield(R) Wizard will install Instrument Control<br>Solution on your computer. To continue, click Next. |        |
|                             | WARNING: This program is protected by copyright law and international treaties.                                    |        |
|                             | < Back Next > Cancel                                                                                               |        |

3) [Next > ] をクリックします。

| Ready to ] | Install the Program | 」直 | 面が開きます。 |
|------------|---------------------|----|---------|
|            |                     |    |         |

| 记 Instrument Control Solution - InstallShield Wizard             | ×                                                                                                    |
|------------------------------------------------------------------|----------------------------------------------------------------------------------------------------|
| Instrument Setup                                                 |                                                                                                    |
| Select the program features you want installed.                  |                                                                                                    |
| Click on an icon in the list below to change how a feature is in | nstalled.                                                                                                    |
| □ Instrument Control Solution<br>■ PAL3 System or OEM compatible | Feature Description                                                                                                    |
|                                                                  | This feature requires OKB on<br>your hard drive. It has 1 of 1<br>subfeatures selected. The<br>subfeatures require 38MB on<br>your hard drive. |
| Install to:                                                      |                                                                                                    |
| C:¥Program Files (x86)¥Shimadzu¥InstrumentControlSolution        | τ¥                                                                                                    |
| InstallShield                                                    | Next > Cancel                                                                                                    |

# 1 注記

この画面では設定を変更しないでください。

4) [Install] をクリックします。

| 🕼 Instrument Control Solution - InstallShield Wizard 🛛 🕹                                                           |   |
|----------------------------------------------------------------------------------------------------|---|
| Ready to Install the Program                                                                                       | Ġ |
| The wizard is ready to begin installation.                                                                         |   |
| Click Install to begin the installation.                                                                           |   |
| If you want to review or change any of your installation settings, click Back. Click Cancel to<br>exit the wizard. |   |
|                                                                                                    |   |
|                                                                                                    |   |
|                                                                                                    |   |
|                                                                                                    |   |
|                                                                                                    |   |
|                                                                                                    |   |
| InstallShield                                                                                                    | _ |
| < Back Install Cancel                                                                                              |   |

5) [Instrument Control Solution] のインストールが開始されます。

| 🖟 Instrume             | nt Control Solution - InstallShield Wizard – 🗌 🗙                                                                |
|------------------------|----------------------------------------------------------------------------------------------------|
| Installing<br>The prog | Instrument Control Solution<br>Irram features you selected are being installed.                                 |
| 17                     | Please wait while the InstallShield Wizard installs Instrument Control Solution. This may take several minutes. |
|                        | Status:                                                                                                    |
|                        |                                                                                                    |
|                        |                                                                                                    |
|                        |                                                                                                    |
|                        |                                                                                                    |
| InstallShield -        |                                                                                                    |
|                        | < Back Next > Cancel                                                                                            |

## 1 注記

[Instrument Control Solution]のインストールにはしばらく時間がかかります。

インストールが完了したら [InstallShield Wizard Completed] 画面が開きます。

6) [Finish] をクリックします。

| 孄 Instrument Control Solution - InstallShield Wizard                                                                 | × |
|----------------------------------------------------------------------------------------------------|---|
| InstallShield Wizard Completed                                                                                       |   |
| The Installshield Wizard has successfully installed Instrument<br>Control Solution. Click Finish to exit the wizard. | : |
|                                                                                                    |   |
|                                                                                                    |   |
|                                                                                                    |   |
| < Back Finish Cancel                                                                                                 |   |

- 7) インストールディスクの取扱説明書ファイルを以下のようにコピーしてください。 ・コピー元: (インストールディスク) ¥Manual¥JPN
  - ・コピー先: C:\GCMSsolution\Manual

**4-3** <u>アップデート作業後の確認</u> [コントロール パネル] の「プログラムと機能」を表示して、Instrument Control Solution のバージョンが以下の通りであることを確認してください。

| AOC-6000 シリーズ本体<br>ファームウェアのバージョン | Instrument Control Solution のバージョン |  |
|----------------------------------|------------------------------------|--|
| 3.1.6.3 / 3.1.6.2 / 2.3.7 の場合    | 3.2.4.0                            |  |
| 2.2.8 / 2.1.3 の場合                | 3.2.3.1                            |  |

### 5 (LabSolutions 用)AOC-6000 サポートキットのアップデート方法

### 5-1 <u>アンインストール</u>

1) LabSolutions 分析など、Windows 上で起動しているすべてのプログラムを終了します。

- 2) [スタート] メニューから[Windows システム ツール]- [コントロール パネル] をクリ ックします。
   (Windows 7 の場合、[スタート]メニューから[コントロール パネル]をクリックしま す。)
- 3) [コントロール パネル] 画面が開きます。
- 4) [プログラムと機能] をクリックします。
- 5) プログラムの一覧で [AOC-5000/6000 Control Software] をダブルクリックします。 [このアプリがデバイスに変更を加えることを許可しますか?] 画面が表示された場合は [はい] をクリックしてください。

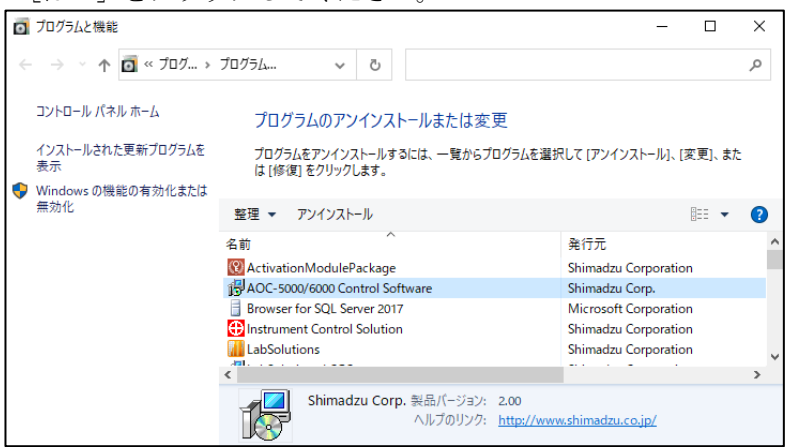

6) アンインストール(削除)の確認のメッセージが開きます。[はい]をクリックすると、 プログラムファイルがアンインストール(削除)されます。

| AOC-5000/6000 Control Software - InstallShield Wizard | × |
|-------------------------------------------------------|---|
| 選択したアブリケーション、およびすべての機能を完全に削除しますか?                     |   |
| はい(Y) いいえ(N)                                          |   |

7) アンインストールが終了したら、Windows を再起動します。

### 5-2 <u>インストール</u>

ダウンロードしたアップデートプログラムの、setup.exe を実行します。
 [このアプリがデバイスに変更を加えることを許可しますか?] 画面が表示された場合は
 [はい] をクリックしてください。

| 名前        | ^ |  |
|-----------|---|--|
| AOC-5000  |   |  |
| AOC-6000  |   |  |
| Manual    |   |  |
| 🔊 Autorun |   |  |
| 😋 setup   |   |  |
|           |   |  |

2) [次へ(N)>] をクリックします。

| AOC-5000/6000 Control Software - InstallShield Wizard                        |                                                |
|------------------------------------------------------------------------------|------------------------------------------------|
| AOC-5000/600<br>Wizard A_32Ct<br>InstallShield Wiza<br>2)2/3-9-(C1)2h<br>(\o | nstallShield<br>rol Software を<br>.] をかックしてくださ |
|                                                                              | キャンセル                                          |

3) [AOC・6000] を選択してから [次へ(N)>] をクリックします。

| AOC-5000/6000 Control Software - InstallShield Wizard                          | ×     |
|--------------------------------------------------------------------------------|-------|
| <b>セットアッフ・タイフ・</b><br>ニースに最も適したセットアッフ <sup>。</sup> タイフ <sup>・</sup> を選択してください。 | No.   |
| AOC-6000                                                                       |       |
| AOC-5000                                                                       |       |
|                                                                                |       |
|                                                                                |       |
|                                                                                |       |
| nstallShield                                                                   |       |
| < 戻る(B )次へ (N)>                                                                | キャンセル |

4) [インストール] をクリックします。

| AOC-5000/6000 Control Software - InstallShield Wizard | ×                                  |
|-------------------------------------------------------|------------------------------------|
| インストール準備の完了<br>インストールを開始する準備が整いました。                   |                                    |
| [インストール] をワリックしてインストールを開始してください。                      |                                    |
| インストール設定を確認または変更する場合は、「戻る] を<br>します。                  | りリックします。ウィサ~トを終了する(こは、[キャンセル]をりリック |
| InstaliShield                                         | < 戻る(B) インストール キャンセル               |

5) 自動的に [Shimadzu ISS Shared Components] がインストールされます。

| 🚼 Shimadz              | u ISS Shared Components - I                                   | nstallShield Wizar                        | d —             |      | ×    |
|------------------------|---------------------------------------------------------------|-------------------------------------------|-----------------|------|------|
| Installing<br>The prog | Shimadzu ISS Shared Con<br>ram features you selected are      | <b>ponents</b><br>being installed.        |                 |      |      |
| P                      | Please wait while the InstallS<br>Components. This may take s | nield Wizard installs<br>several minutes. | Shimadzu ISS Sh | ared |      |
|                        | Status:                                                       |                                           |                 |      |      |
|                        | Writing system registry value                                 | s                                         |                 |      |      |
|                        |                                                               |                                           |                 |      |      |
|                        |                                                               |                                           |                 |      |      |
|                        |                                                               |                                           |                 |      |      |
|                        |                                                               |                                           |                 |      |      |
|                        |                                                               |                                           |                 |      |      |
|                        |                                                               |                                           |                 |      |      |
|                        |                                                               |                                           |                 |      |      |
|                        |                                                               |                                           |                 |      |      |
| TestallChield          |                                                               |                                           |                 |      |      |
| unstandfilelu –        |                                                               | < Back                                    | Next >          | Can  | icel |

## 1 注記

[Shimadzu ISS Shared Components] のインストールにはしばらく時間がかかります。 インストール中に [Cancel] ボタンをクリックしないでください。

しばらくすると、[Welcome to the InstallShield Wizard for Instrument Control Solution] 画面に戻ります。

6) [Next > ] をクリックします。

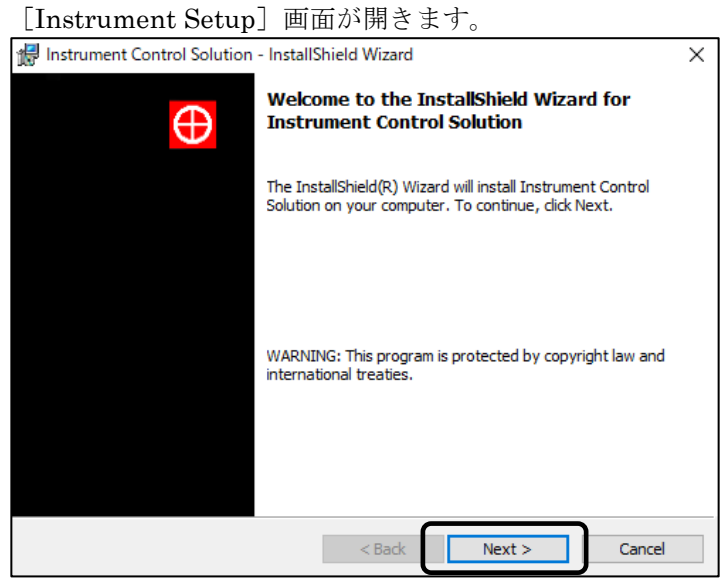

[Next > ] をクリックします。
 [Desktop Shortcuts] 画面が開きます。

## 1 注記

AOC-6000 シリーズ本体のファームウェアが 3.1.6.3 / 3.1.6.2 / 2.3.7 の場合に使用する AOC-6000 サポートキット Ver.2.10 では、[Desktop Shortcuts] 画面は開きません。手順 9)に進んでください。

| 记 Instrument Control Solution - InstallShield Wizard             | X                                                                                                    |
|------------------------------------------------------------------|----------------------------------------------------------------------------------------------------|
| Instrument Setup Select the program features you want installed  |                                                                                                    |
|                                                                  |                                                                                                    |
| Click on an icon in the list below to change how a feature is in | nstalled.                                                                                                    |
| Instrument Control Solution     PAL3 System or OEM compatible    | Feature Description                                                                                                    |
|                                                                  | This feature requires 0KB on<br>your hard drive. It has 1 of 1<br>subfeatures selected. The<br>subfeatures require 38MB on<br>your hard drive. |
| Install to:                                                      | 4                                                                                                    |
| C:¥Program Files (x86)¥Shimadzu¥InstrumentControlSolution        | τ¥                                                                                                    |
| InstallShield                                                    |                                                                                                    |
| Help Space < Back                                                | Next > Cancel                                                                                                    |

# 1 注記

この画面では設定を変更しないでください。

8) [Next > ] をクリックします。 「Ready to Install the Program] 画面が開きます

| [Ready to Install the Program] 画面が開さよす。                                                      |
|----------------------------------------------------------------------------------------------|
| 🞲 Instrument Control Solution - InstallShield Wizard 🛛 🕹 🗙                                   |
| Desktop Shortcuts Click next to install desktop shortcuts or uncheck the box to remove them. |
| Shortcuts will automatically be created within the Windows Program menu.                     |
| Selecting the check box will install additonal shortcuts onto the desktop.                   |
| ☑ Install desktop shortcuts                                                                  |
| InstallShield                                                                                |
| < Back Next > Cancel                                                                         |

### 9) [Install] をクリックします。

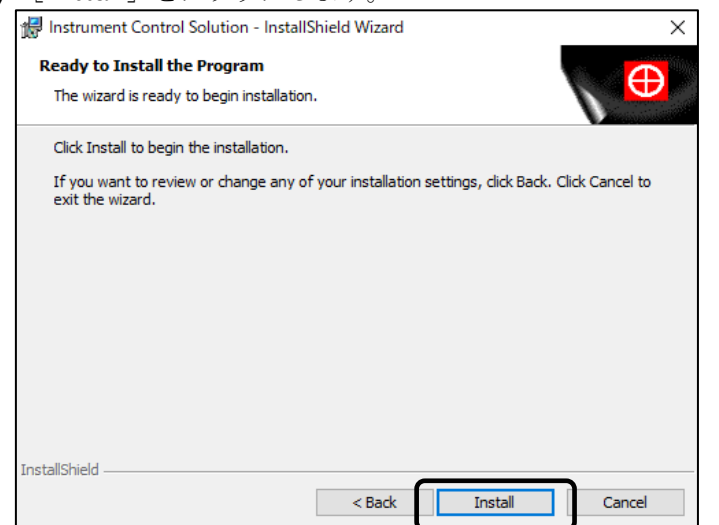

225-46231

| [Instrument Control Solution] | ]のインストールが開始されます。 |
|-------------------------------|------------------|
|-------------------------------|------------------|

| Linou an               | nente controi boiuti                                            |                                         | 1 74 19 19       |        |
|------------------------|-----------------------------------------------------------------|-----------------------------------------|------------------|--------|
| 🖟 Instrume             | nt Control Solution - InstallS                                  | ihield Wizard                           | _                |        |
| Installing<br>The prog | Instrument Control Soluti                                       | on<br>being installed.                  |                  |        |
|                        |                                                                 |                                         |                  | V      |
| 15                     | Please wait while the InstallS<br>Solution. This may take sever | hield Wizard installs Ir<br>al minutes. | nstrument Contro | I      |
|                        | Status:                                                         |                                         |                  |        |
|                        |                                                                 |                                         |                  |        |
|                        |                                                                 |                                         |                  |        |
|                        |                                                                 |                                         |                  |        |
|                        |                                                                 |                                         |                  |        |
|                        |                                                                 |                                         |                  |        |
| InstallShield –        |                                                                 |                                         |                  |        |
|                        |                                                                 | < Back                                  | Next >           | Cancel |

# 1 注記

[Instrument Control Solution]のインストールにはしばらく時間がかかります。

インストールが完了したら [InstallShield Wizard Completed] 画面が開きます。

10) [Finish] をクリックします。

| 👘 Instrument Control Solution - InstallShield Wizard                                                                 |           |  |
|----------------------------------------------------------------------------------------------------|-----------|--|
| InstallShield Wizard Comple                                                                                          | eted      |  |
| The InstallShield Wizard has successfully installed Instrument<br>Control Solution. Click Finish to exit the wizard. |           |  |
|                                                                                                    |           |  |
|                                                                                                    |           |  |
|                                                                                                    |           |  |
| < Back Fini                                                                                                    | sh Cancel |  |

11) [完了]をクリックします。

| AOC-5000/6000 Control Software - Ir | istallShield Wizard                                                                                                    |
|-------------------------------------|----------------------------------------------------------------------------------------------------|
|                                     | InstallShield Wizard の完了<br>InstallShield Wizard が、AQC-5000/6000 Control Software を正常に<br>インストールしました。ウィザートを終了するには、「完了」を切っかしてください。 |
|                                     | < 戻る(B) 完了 キャンセル                                                                                                    |

- **12)** GCMSsolution をご使用のお客様は、インストールディスクの取扱説明書ファイルを 以下のようにコピーしてください。
  - ・コピー元: (インストールディスク) ¥AOC-6000¥Manual¥JPN
  - ・コピー先 : C:\GCMSsolution\Manual

### 5-3 アップデート作業後の確認

[コントロール パネル]の「プログラムと機能」を表示して、ソフトウェアのバージョンが以下の通りであることを確認してください。

AOC-6000 シリーズ本体のファームウェアが 3.1.6.3 / 3.1.6.2 / 2.3.7 の場合

| ソフトウェア名                        | バージョン   |
|--------------------------------|---------|
| AOC-5000/6000 Control Software | 2.10    |
| Instrument Control Solution    | 3.2.4.0 |

AOC-6000 シリーズ本体のファームウェアが 2.2.8 / 2.1.3 の場合

| ソフトウェア名                        | バージョン   |
|--------------------------------|---------|
| AOC-5000/6000 Control Software | 2.10    |
| Instrument Control Solution    | 3.2.3.1 |

### 6 AOC-6000 制御ソフトウェア 改良・修正された内容

AOC-6000 制御ソフトウェア Ver. 2.1 では、Ver. 2.0 から以下の項目が改良・修正されています。

| 分類    | 内容                                                    |
|-------|-------------------------------------------------------|
| 改良    | ヘッドスペース法、SPME 法、SPME Arrow 法、ITEX DHS 法でアジテータで        |
|       | のバイアルの加温温度(Incubation Temperature)の設定上限を 80℃に変更しま     |
|       | した。従来の設定上限である 200℃のメソッドは、高沸点溶媒用としてメソッド                |
|       | 名を「For High Boiling Solvent」に変更しました。                  |
| 改良    | ヘッドスペース法でシリンジの温度(Syringe Temperature)の設定上限と初期値        |
|       | を100℃に変更しました。                                         |
|       | また、ITEX DHS 法でシリンジの温度(Syringe Temperature)の設定上限を 110℃ |
|       | に変更しました。                                              |
| 不具合修正 | AOC-6000 Plus で検量点試料の自動調整メソッド(Standard Dilution for   |
|       | Calibration)が動かない不具合を修正しました。                          |

AOC-6000 制御ソフトウェア Ver. 2.0 では、Ver. 1.3 から以下の項目が改良・修正されています。

| 分類    | 内容                                                 |
|-------|----------------------------------------------------|
| 改良    | AOC-6000 Plus の制御に対応しました。                          |
| 改良    | 液体注入法、ヘッドスペース法、SPME Arrow 法のデフォルト値を一部変更しま          |
|       | した。                                                |
| 不具合修正 | SPME 法で、Arrow Conditioning Module の温度制御ができない不具合を修正 |
|       | しました。                                              |

AOC-6000 制御ソフトウェア Ver. 1.3 では、Ver. 1.2 から以下の項目が改良・修正されています。

| 分類    | 内容                                  |
|-------|-------------------------------------|
| 改良    | SPME Arrow 法及び ITEX DHS 法に対応しました。   |
| 改良    | ヘッドスペース法でバイアル保温時にアジテータを攪拌するかどうかを選択で |
|       | きるようにしました。                          |
| 不具合修正 | 誤ったパラメータの設定範囲を修正しました。               |

AOC-6000 制御ソフトウェア Ver. 1.2 では、Ver. 1.1 から以下の項目が改良・修正されています。

| 分類    | 内容                                                 |
|-------|----------------------------------------------------|
| 不具合修正 | 操作手順によってはダウンロードしたパラメータを装置の動作に反映できない<br>不具合を修正しました。 |

AOC-6000 制御ソフトウェア Ver. 1.1 では、Ver. 1.0 から以下の項目が改良・修正されています。

| 分類 | 内容                                               |
|----|--------------------------------------------------|
| 改良 | GL Sciences B.V.社製 多機能注入口「OPTIC-4」の自動ライナー交換オプション |
|    | 「LINEX-2」に対応しました。                                |

### 7 AOC-6000 サポートキット 追加機能・修正内容

AOC-6000 サポートキット Ver. 2.10 では、Ver. 2.00 から以下の項目が改良・修正されています。

| 分類    | 内容                                                     |
|-------|--------------------------------------------------------|
| 改良    | ヘッドスペース法、SPME 法、SPME Arrow 法、ITEX DHS 法でアジテータで         |
|       | のバイアルの加温温度(Incubation Temperature)の設定上限を 80℃に変更しま      |
|       | した。従来の設定上限である 200℃のメソッドは、高沸点溶媒用としてメソッド                 |
|       | 名を「For High Boiling Solvent」に変更しました。                   |
| 改良    | ヘッドスペース法でシリンジの温度(Syringe Temperature)の設定上限と初期値         |
|       | を100℃に変更しました。                                          |
|       | また、ITEX DHS 法でシリンジの温度(Syringe Temperature)の設定上限を 110℃  |
|       | に変更しました。                                               |
| 改良    | GC 装置だけでなく、GCMS 装置でも AOC-6000 および AOC-6000 Plus の制御    |
|       | に対応しました。                                               |
| 不具合修正 | 以下のバージョンの LabSolutions をインストールした後、AOC-6000 サポート        |
|       | キットをインストールできない不具合を修正しました。                              |
|       | ・LabSolutions LC/GC Ver.5.103 以降                       |
|       | ・LabSolutions DB Ver.6.103 以降                          |
|       | ・LabSolutions CS Ver.6.102 以降                          |
| 不具合修正 | Windows 10 において.Net Framework 3.5 が無効であるとき、AOC-5000 を使 |
|       | 用した分析を開始できない不具合を修正しました。                                |
| 不具合修正 | AOC-6000 Plus で検量点試料の自動調整メソッド(Standard Dilution for    |
|       | Calibration)が動かない不具合を修正しました。                           |

AOC-6000 サポートキット Ver. 2.00 では、Ver. 1.10 から以下の項目が改良・修正されています。

| 分類    | 内容                                                                 |
|-------|--------------------------------------------------------------------|
| 改良    | AOC-6000 Plus の制御に対応しました。                                          |
| 改良    | 液体注入法、ヘッドスペース法、、SPME Arrow 法のデフォルト値を一部変更しました。                      |
| 改良    | ヘッドスペース法でバイアル保温時にアジテータを攪拌するかどうかを選択で<br>きるようにしました。                  |
| 不具合修正 | <b>SPME</b> 法で、Arrow Conditioning Module の温度制御ができない不具合を修正<br>しました。 |
| 不具合修正 | 誤ったパラメータの設定範囲を修正しました。                                              |

AOC-6000 サポートキット Ver. 1.10 では、Ver. 1.00 から以下の項目が改良・修正されています。

| 分類    | 内容                                                 |
|-------|----------------------------------------------------|
| 不具合修正 | 操作手順によってはダウンロードしたパラメータを装置の動作に反映できない<br>不具合を修正しました。 |